### 1. Open rmadmin

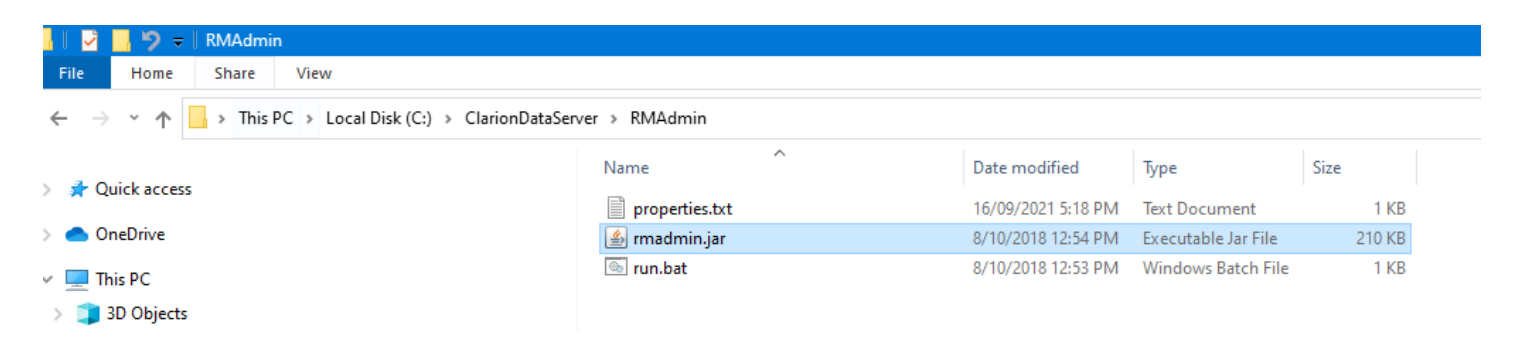

#### 2. Tools > Server Settings

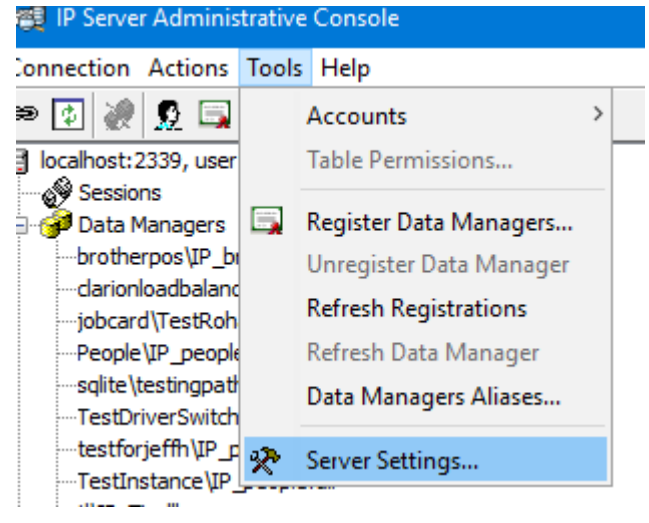

### 3. Connections and Timeouts

| IP Server Settings X  |       |                                       |  |
|-----------------------|-------|---------------------------------------|--|
| Name                  | Value | Description                           |  |
| MaxConnectionNumber   | 1000  | Maximum number of simultaneous con    |  |
| SessionTimeoutMinutes | 10    | Timeout before session disconnection, |  |
|                       |       |                                       |  |
| OK Cancel             |       |                                       |  |

1. In the Global Extensions of the Client App highlight the IP Client Global Setup

| people.app ×                                                       |  |
|--------------------------------------------------------------------|--|
| people.app - Extensions                                            |  |
|                                                                    |  |
| Application Tree Global Properties Global Embeds Global Extensions |  |
|                                                                    |  |
|                                                                    |  |
| 🖃 🖬 IP Client: Global Setup (V2.6)                                 |  |
|                                                                    |  |

2. Click on Insert

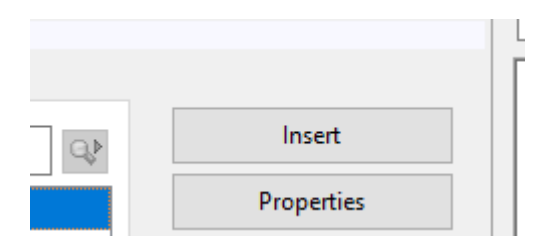

3. Find the extension below called IPDRVExtendedClientGlobal

| _ |                                |                |   | -0- |
|---|--------------------------------|----------------|---|-----|
|   | A Select Extension             | - 🗆            | × |     |
|   | ip dr                          | <u>S</u> elect |   |     |
|   | Class IPDRV - IP Driver (V2.5) | <u>C</u> ancel |   |     |
|   |                                |                |   |     |

0

#### 4. Select

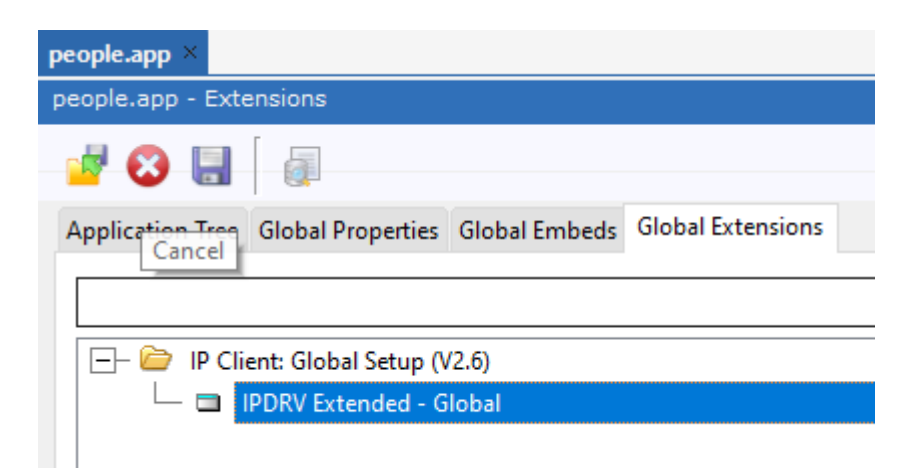

5. IPDRV Extended

| A IPDRV Extended - Global | ×      | Del |
|---------------------------|--------|-----|
| IPDRV Extended options    | ОК     |     |
|                           | Cancel |     |
|                           | Help   |     |
|                           |        |     |

## 6. IPDRV Extended settings

| IPDRV Extended options                                                                                                    | ×      |
|----------------------------------------------------------------------------------------------------|--------|
| General Imported Procedures Remote Variables                                                                                                    | ОК     |
| IPDRV Extended global options           Keep Connection Alive                                                                                              | Cancel |
| This template will add 4 new functionalities<br>to your IP-Enabled Application.                                                                            | Help   |
| 1) It creates the IPx Object.<br>2) It enables the IPx.IPEXEC method<br>to call Remote Procedure in the server using<br>IPx.IPEXEC(ProcName,[,parameters]) |        |
| 3) It enables the IPx.SetFileName method<br>to change the FileName<br>This file change needs to be done before<br>opening the file.                        |        |
| 4) It enables the IPFileTransfer to send and receive files.                                                                                                |        |
| It uses the same IPDRV connection string but<br>you can change it by calling<br>IPx.SetConnectionString(ConnectionString)                                  |        |
| (c) SoftVelocity                                                                                                    |        |

# 7. On the Frame (or any window with the Timer set)

- 🕂 🔁 🛛 🖓 🛨
- 🕂 🔁 LoseFocus
- 🕂 🔁 Notify
- 🕂 🛃 OpenWindow
- 🕂 🔁 PreAlertKey

🕂 🔁 Timer

- └ 📃 Generated Code
- Bottom of loop after CASE ACCEPTED()

8. Insert at the Timer Embed the IPIsAlive and the IPKeepAlive

| A Select Embed Type                                                                                                    | - 🗆                                              | × |
|----------------------------------------------------------------------------------------------------|--------------------------------------------------|---|
| Class IPDRV - IP Driver (V2.5) Class IPDRV - IP Driver (V2.5) IPChangeFileName - IP ChangeFile Name IPCXEC - IP Exec Remote Procedure IPGetRemoteVariable - IP Get Remote Variable Value IPGetRemoteVariable - IP Get Remote Variable Value IPGetRemoteVariable - IP Get Remote Variable Value IPGetRemoteVariable - IP Get Remote Variable Value IPGetRemoteVariable - IPGet Remote Variable Value IPGetRemoteVariable - IPGet Remote Variable Value IPGetRemoteVariable - IPGet Remote Variable Value IPGetRemoteVariable - IPGet RemoteVariable Value IPGetRemoteVariable - IPGet RemoteVariable Value IPGetRemoteVariable - IPGet RemoteVariable Value | <u>S</u> elect<br><u>C</u> ancel<br><u>H</u> elp |   |
| <ul> <li>IPIsAlive - IP Is Alive</li> <li>IPKeepAlive - IP Keep Alive</li> <li>IPSetRemoteVariable - IP Set Remote Variable Value</li> <li>IPTransferFileCode - Send or Receive a File (Source)</li> </ul>                                                                                                    |                                                  |   |

| A Check if the connection is alive Action:(Reconnect)                                  |           | ×      |
|----------------------------------------------------------------------------------------|-----------|--------|
| Connection String                                                                      | ]         | ОК     |
| This template will check if the connection<br>is alive and execute the selected action |           | Cancel |
| if it is not alive.                                                                    |           | Help   |
| Action:                                                                                | Reconnect |        |
|                                                                                        |           |        |
|                                                                                        |           |        |

## Keep the connection alive

| Connection String                                                                                  | ОК     |
|----------------------------------------------------------------------------------------------------|--------|
| This template maintains a persistent connection<br>to the IP Server. It will try to SEND a message | Cancel |
| to the server, and if a time out error is returned the template will try to reconnect.             | Help   |

×

| A Connection String                                                                          |        |   | ×      |
|----------------------------------------------------------------------------------------------|--------|---|--------|
| Connection Type:<br>Connection information                                                   | Global | × | ОК     |
| The connection information used<br>is the same stored in the IPDRV::OWNER<br>global variable |        |   | Cancel |
|                                                                                              |        |   | Help   |
|                                                                                              |        |   |        |
|                                                                                              |        |   |        |